自宅 Wi-fiへの接続方法について(美園小)

**P1** 

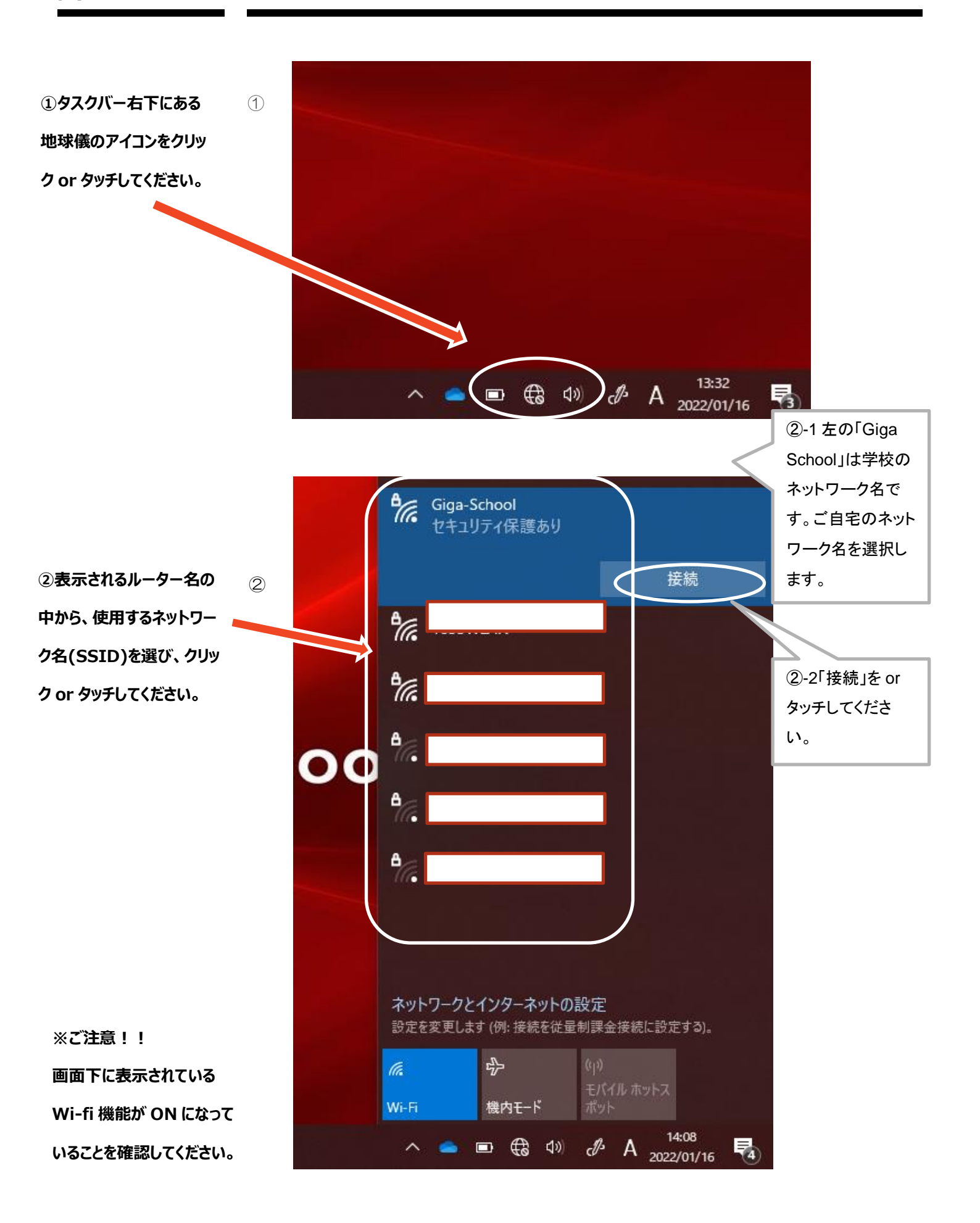

③右の画面が表示されま す。ネットワークの暗号化キ ー(パスワード)を入力して、 【接続】ボタンをクリック or タッチしてください。 3

A Buffalo-A-C2A0-WPA3 接続試行中 ネットワークセキュリティキーの入力 キャンセル Giga-School 1633WLAN AiR-WiFi\_00RMX6 Buffalo-A-C2A0 ネットワークとインターネットの設定 設定を変更します (例: 接続を従量制課金接続に設定する)。 \$ Ca 機内モ−ド ∧ 🥌 🗉 🚓 🕬 d<sup>№</sup> A 2022/01/16 4

※暗号化キー(パスワード)については、ご自宅のwi-fiに接続する場合、ご自宅のルータ裏面等のkeyをご確認ください。学校にお尋ねいただいてもお答えできません。

④以上で接続が完了になります。(完了しますと、地ります。(完了しますと、地球儀マークが電波マークに変化します)

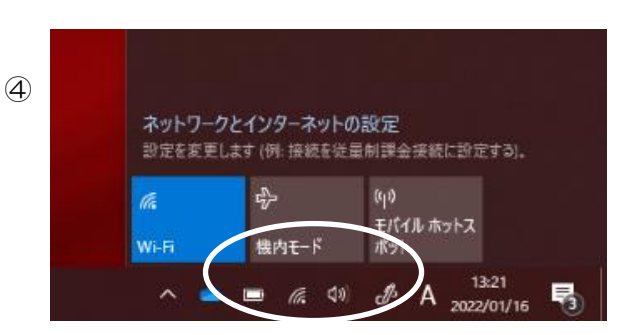

尚、カラー版にて確認される場合は、下の QR コードをご利用ください。

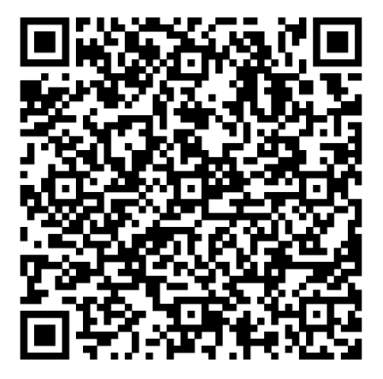